## HOW TO INSTALL SOFTWARE ON **ANDROID TABLET**

| STEP 1                                                                                                    |                     |                                                                 |  |
|----------------------------------------------------------------------------------------------------|---------------------|-----------------------------------------------------------------|--|
|                                                                                                    | Settings            |                                                                 |  |
| Click on Settings and locate<br>Security.<br>Check Unknown sources to allow<br>the installation of non-Market apps. | Application manager | Security                                                        |  |
|                                                                                                    | Personal            | Device administration                                           |  |
|                                                                                                    | O Location services | Device administrators<br>View or disable device administrators. |  |
|                                                                                                    | Cock screen         | Unknown sources<br>Allow installation of non-Market apps.       |  |
|                                                                                                    | 🔒 Security          | Credential storage                                              |  |
|                                                                                                    |                     |                                                                 |  |

#### STEP 2

| Open the web browser on               | Riiwards.com                                      | Rewards Marketing that Works! |
|---------------------------------------|---------------------------------------------------|-------------------------------|
| www.riiwards.com/howto                | ном то                                            | Info                          |
| lick on the Riiwards icon to install. | Download<br>Click to download the<br>Riiwards App | Riiwards App for Android      |

#### STEP 3

Open the status bar by dragging down/up from the top/bottom. Touch the downloaded riiwards.apk to install.

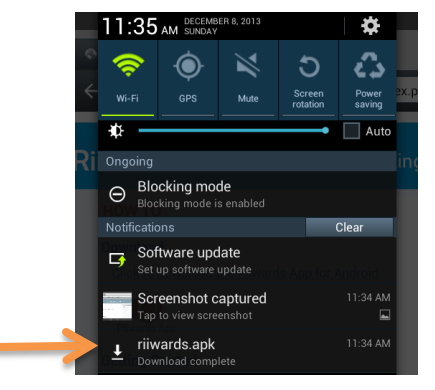

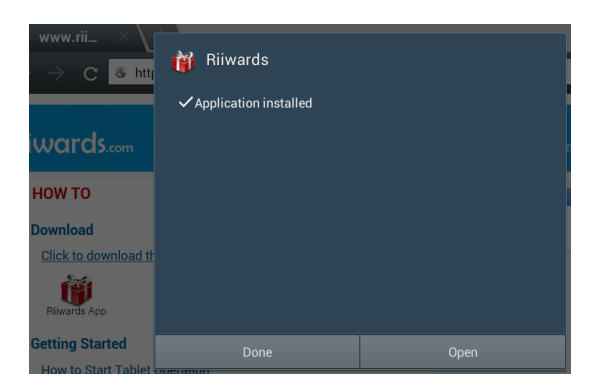

### STEP 4

Please email the Tablet ID (long number shown in the error message) to <u>support@riiwards.com</u>

Riiwards will register your tablet and you will receive a confirmation when it is ready to use.

Please restart the application.

| 🧰 🗰 Get Free Rewards                                                            |     |    |   |  |  |
|---------------------------------------------------------------------------------|-----|----|---|--|--|
| Please Enter your Phone#<br>(e.g. 321-456-7890)<br>Phone# use 1 as ID, No spam. | 1   | 2  | 3 |  |  |
| System Error: 00000000-1193-84c0-0033-c5870033c587                              |     |    |   |  |  |
| Submit                                                                          | í í | 8  | 9 |  |  |
| Clear                                                                           | 0   | DE | L |  |  |
| I Please connect tablet charger 🛕 • 🔶                                           |     |    |   |  |  |

# **THAT'S IT!**